## 新北高工社團線上選社流程說明

1.登入線上選社

a.先至新北高工官網首頁 —> 點選本校新校務行政系統

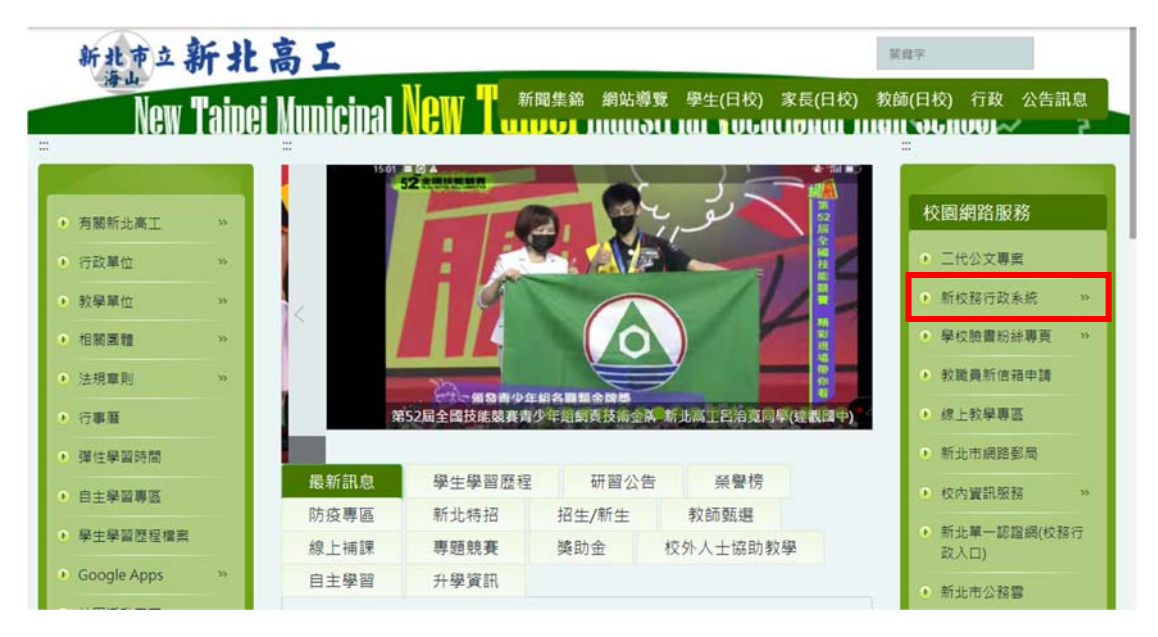

## b.下拉視窗如下:點選線上選社系統

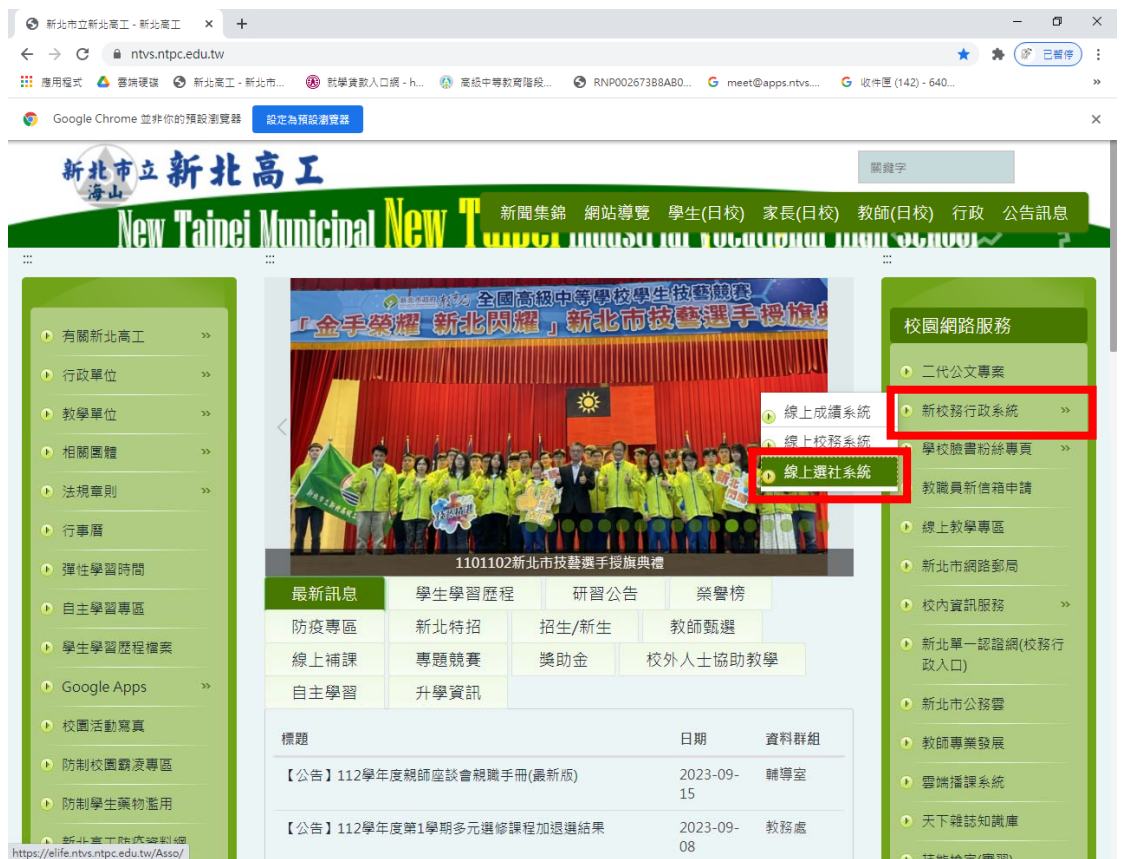

c.顯示新北高工線上選社系統:

登入方法 帳號:請輸入學號 。密碼:請輸入身分證字號。

| <ul> <li>新北高工線上選社系統</li> <li>&gt;&gt; ShinHer Online Society Selection System</li> <li> <ul> <li>請於右方輸入使用者帳號密碼登入系統。</li> <li>使用完畢請記得點選登出離開,以確保資料安全!</li> <li>請使用IE 6.0以上版本瀏覽器瀏覽。</li> <li>最佳螢幕解析度1024x768以上,24bit全彩以上色彩。</li> </ul> </li> </ul> | 請登入系統         帳號         密碼         驗證碼         6.4564         按一張圖 |  |  |  |
|----------------------------------------------------------------------------------------------------|---------------------------------------------------------------------|--|--|--|
|                                                                                                    | 您已成功登出系統!<br>若要繼續使用,請重新登入!                                          |  |  |  |
| 欣河資訊有限公司規劃製作,版權所有,本条統受著作<br>Copyright ◎ 1988-2022 ShinHer Computer C                                                                                                    | 著作權法保護,禁止侵害,連者必究。<br>ier Co.,Ltd. All rights reserved.              |  |  |  |

d.當連續 3 次登入失敗時,系統會自動鎖定此網頁,若需重新登入請關閉網頁後,

再重新登入

| 請登入系統 |              |
|-------|--------------|
| 帳號    | 70002        |
| 密碼    |              |
|       | LOGIN        |
| 連續3功  | 《登入錯誤,系統已鎖定! |
|       |              |

2.正式進入新北高工線上選社系統畫面

a.顯示選社資訊:請同學注意選社登記結速時間

| 新北高工線上選社<br>>> ShinHer Online Society Selection System | 系統                                          | 登記選社 際結果查詢       |                  |                               |                  |  |  |  |  |
|--------------------------------------------------------|---------------------------------------------|------------------|------------------|-------------------------------|------------------|--|--|--|--|
| 題社資訊。                                                  | ormation                                    |                  |                  |                               |                  |  |  |  |  |
| 體育一年                                                   | <b>贈戶一</b> 年 『學您好!歡迎使用線上邂社条統!講記得於開放時間內上網作業! |                  |                  |                               |                  |  |  |  |  |
| - 開放時間》                                                |                                             |                  |                  |                               |                  |  |  |  |  |
| 開社學期                                                   | 111                                         | 學年度 第1學期         | 系统時間             | <u> 条统時間</u> 2022/08/31 16:43 |                  |  |  |  |  |
| 社國代碼                                                   | 社國名稱                                        | 選社登記<br>開始時間     | 選社登記<br>結束時間     | 選社結果查詢<br>開始時間                | 選社結果直詢<br>結束時間   |  |  |  |  |
| 101                                                    | 童軍團(野外活動社)                                  | 2022/08/31 08:00 | 2022/00/01/20:59 | 2022/08/31 08:00              | 2022/08/31 23:59 |  |  |  |  |
| 102                                                    | 雷霆社                                         | 2022/08/31 08:00 | 2022/08/31 23:59 | 2022/08/31 08:00              | 2022/08/31 23:59 |  |  |  |  |
| 103                                                    | 北工儀隊                                        | 2022/08/31 08:00 | 2022/08/31 23:59 | 2022/08/31 08:00              | 2022/08/31 23:59 |  |  |  |  |
| 104                                                    | 管樂園                                         | 2022/08/31 08:00 | 2022/08/31 23:59 | 2022/08/31 08:00              | 2022/08/31 23:59 |  |  |  |  |
|                                                        |                                             |                  |                  |                               |                  |  |  |  |  |

## b.登記選社:下拉填選十個志願。確定送出。

| 新北高工<br>>> ShinHer Online S | 線上選a<br>lociety Selection Sys | 社系統<br>stem             | 翻 民登記選調   | 社 民結果者                    | 詞                          |      |      |             |          |  |
|-----------------------------|-------------------------------|-------------------------|-----------|---------------------------|----------------------------|------|------|-------------|----------|--|
|                             | ▲注意<br>·本:                    | <b>!</b><br>系統採志願亂數分配方式 | ,請確實選填全   | 部的社團志願                    | ſ                          |      |      |             |          |  |
|                             | 登記選社》                         |                         |           |                           |                            |      |      |             |          |  |
|                             | 仁圖八物                          | 社團名稱                    | 指導老師1 指導  | 達師2                       |                            | 社團性質 |      |             | 活動地點     |  |
|                             | 101                           | 童軍團(野外活動社)              |           |                           |                            |      |      |             |          |  |
|                             | 102                           | 雷霆社                     |           |                           |                            |      |      |             |          |  |
|                             | 103                           | 北工儀隊                    |           |                           |                            |      |      |             |          |  |
|                             | 104                           | 管樂團                     |           |                           |                            |      |      |             |          |  |
|                             | 105                           | 環保服務社                   |           |                           |                            |      |      |             |          |  |
|                             | 106                           | 生活采影社                   |           |                           |                            |      |      |             |          |  |
|                             | 107                           | 崇德志工社                   |           |                           |                            |      |      |             |          |  |
|                             | 201                           | 原住民舞蹈社                  |           |                           |                            |      |      |             |          |  |
|                             | 202                           | 校刊社                     |           |                           |                            |      |      |             |          |  |
|                             | 203                           | 愛書社                     |           |                           |                            |      |      |             |          |  |
|                             |                               |                         |           |                           |                            |      |      |             |          |  |
|                             | Personality                   |                         |           | Party and a second second | Case and the second second |      |      |             |          |  |
|                             | 第一志願                          | 董車團(野外活動社               | ) (101) 🗸 | 第二志願<br>第二士冊              | 雷霆社 (102)                  | ~    | 第二志願 | 北工俵隊 (103)  | <u> </u> |  |
| E.                          | 第四志願                          | 管渠園 (104)               | ~         | 第五志願                      | 環保服務社 (105)                | ~    | 第六志願 | 生活采影社 (106) | <u> </u> |  |
|                             | 第七志願                          | □ 崇德志工社 (107)           | ~         | 第八志願                      | 原住民舞蹈社 (201)               | ~    | 第几志願 | [校刊社 (202)  | <u> </u> |  |
|                             | <b>弗</b> 十志願                  | 发書社 (203)               | ~         |                           |                            |      |      |             |          |  |
|                             |                               |                         |           | 確定送                       | 出,列印志願                     |      |      |             |          |  |

註:

1.志願重複填入時,無法儲存送出。

2.志願未填選十個時,無法儲存送出。

3.若學生已是社團保留名單時,將無法進行線上選社。若欲線上選社請至社團活

動辦理取消保留社團名單,才可以進行線上選社。

c. 選社成功:請同學注意看到此畫面才算選社上傳成功

| 新北高工線上選<br>>> ShinHer Online Society Selection S | 社系統<br><sup>ystem</sup>                           | 訊 民登記選社           | <b></b> 結果查詢                     |                                            |                               |     |
|--------------------------------------------------|---------------------------------------------------|-------------------|----------------------------------|--------------------------------------------|-------------------------------|-----|
|                                                  | BRegister<br>同學您好!以下為本相                           | 交本學期所開設之社         | 1團,請慎選您想要參加的社團!                  | :<br>:                                     |                               |     |
|                                                  | ┫!<br>◎系統採志願亂數分配方式<br>◎                           | ,請確實選填全部的         | 的社團志願!                           |                                            |                               |     |
| 選社成功!                                            | ₩ 社團名稱                                            | 指導老師1 指導老         | 師2                               | 社團性質                                       | 活動地點                          | ă 📕 |
| 101                                              | 童軍團(野外活動社)                                        |                   |                                  |                                            |                               |     |
| 102                                              | 留窪社                                               |                   |                                  |                                            |                               |     |
| 103                                              | 北工儀隊                                              |                   |                                  |                                            |                               |     |
| 104                                              | 管樂團                                               |                   |                                  |                                            |                               |     |
| 105                                              | 環保服務社                                             |                   |                                  |                                            |                               |     |
| 106                                              | 生活采影社                                             |                   |                                  |                                            |                               |     |
| 107                                              | 崇德志工社                                             |                   |                                  |                                            |                               |     |
| 201                                              | 層住民舞蹈社                                            |                   |                                  |                                            |                               |     |
| 202                                              | 1x 川社                                             |                   |                                  |                                            |                               |     |
| 203                                              | 愛書社                                               |                   |                                  |                                            |                               |     |
| 第一志廟<br>第四志廟                                     | <ul> <li>童軍團(野外活動社)</li> <li>管樂團 (104)</li> </ul> | )(101)▼<br>▼<br>第 | 二志願 雷霆社 (102)<br>五志願 環保服務社 (105) | <ul> <li>▼ 第三志願</li> <li>▼ 第六志願</li> </ul> | 北工儀隊 (103) ▼<br>生活采影社 (106) ▼ |     |